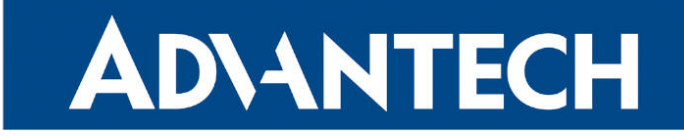

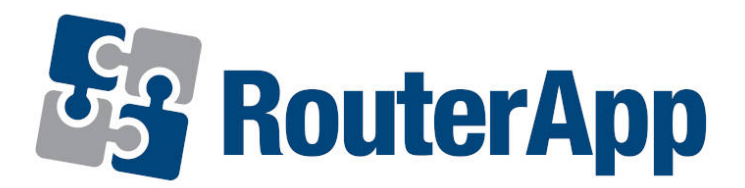

# **Modbus Logger**

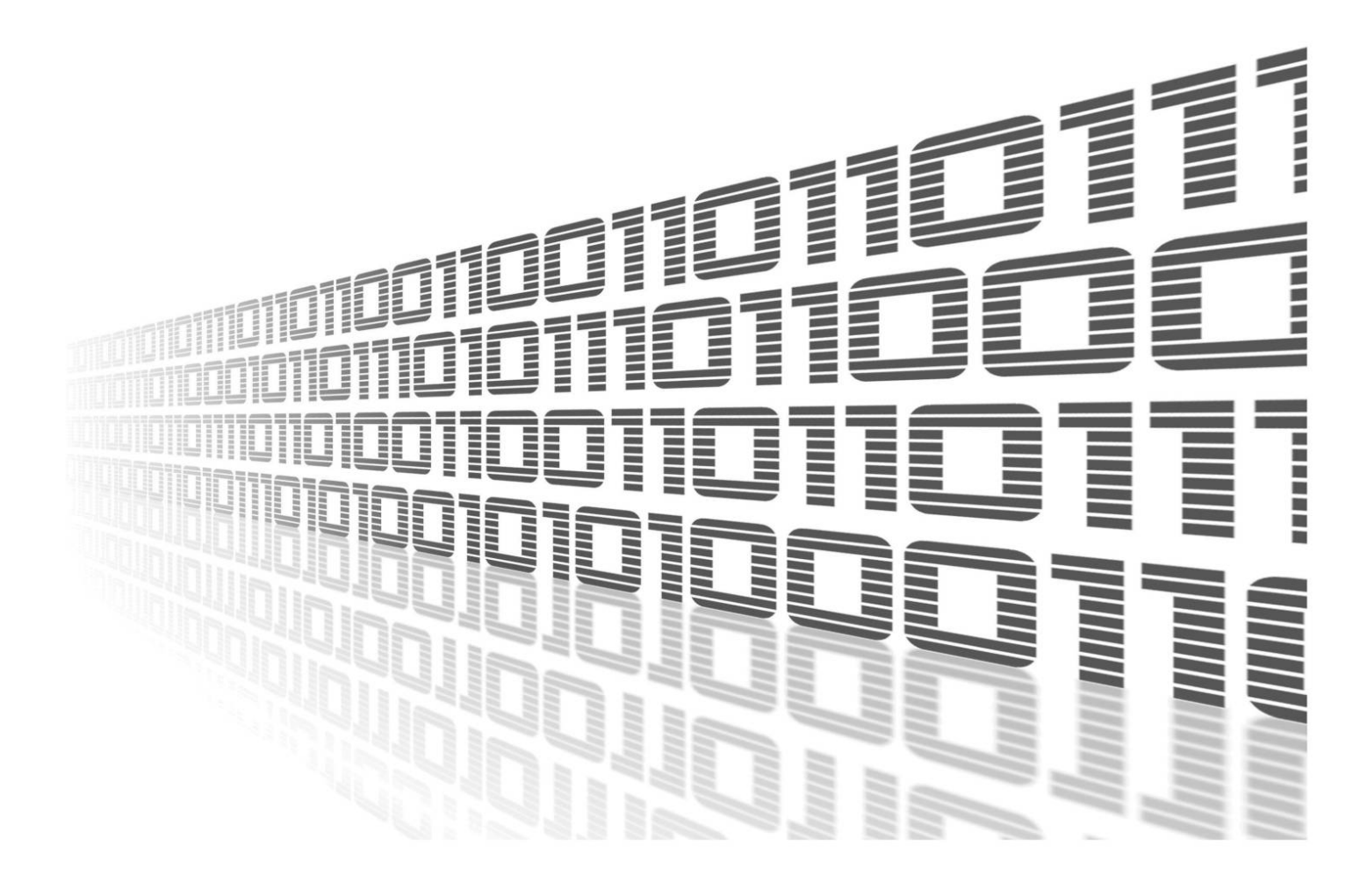

Advantech Czech s.r.o., Sokolska 71, 562 04 Usti nad Orlici, Czech Republic Document No. APP-0018-EN, revised on April 25, 2025.

© 2025 Advantech Czech s.r.o. No part of this publication may be reproduced or transmitted in any form or by any means, electronic or mechanical, including photography, recording, or any information storage and retrieval system without written consent. Information in this manual is subject to change without notice, and it does not represent a commitment on the part of Advantech.

Advantech Czech s.r.o. shall not be liable for incidental or consequential damages resulting from the furnishing, performance, or use of this manual.

All brand names used in this manual are the registered trademarks of their respective owners. The use of trademarks or other designations in this publication is for reference purposes only and does not constitute an endorsement by the trademark holder.

## **Used symbols**

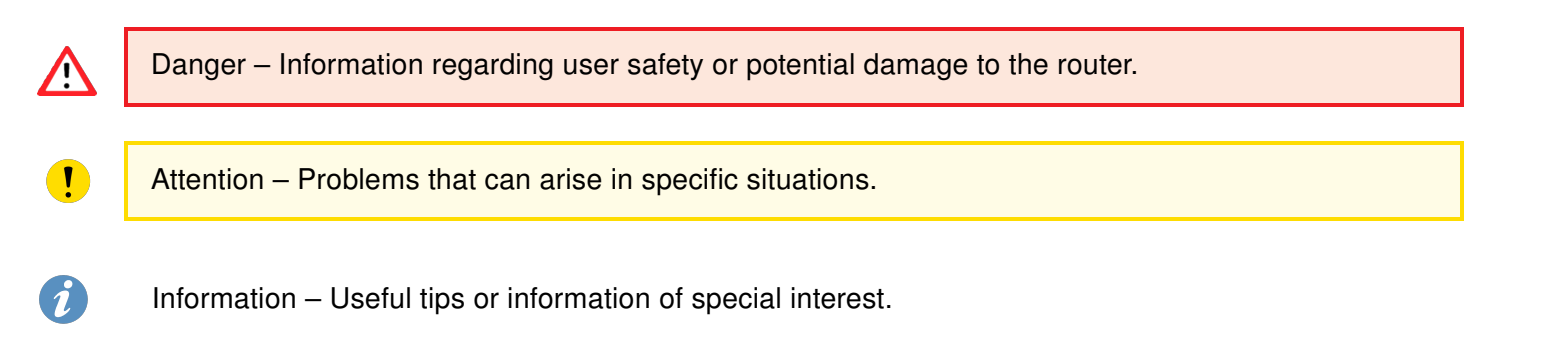

## Contents

| 1. | Mod  | dule usage                 | 1 |
|----|------|----------------------------|---|
|    | 1.1  | Description of the module  | 1 |
|    | 1.2  | Web interface              | 1 |
|    | 1.3  | Configuration              | 2 |
|    |      | 1.3.1 Meters configuration | 4 |
|    | 1.4  | Configuration example      | 5 |
|    | 1.5  | System Log                 | 6 |
|    | 1.6  | Log file contents          | 6 |
| 2. | Rela | ated Documents             | 7 |

# **List of Figures**

| 1 | Main menu               |
|---|-------------------------|
| 2 | Configuration page      |
| 3 | New meter configuration |
| 4 | Configuration example   |
| 5 | Example of System Log 6 |

# **List of Tables**

| 1 | Configuration items description | 3 |
|---|---------------------------------|---|
| 2 | Meter items description         | 4 |

# 1. Module usage

#### 1.1 Description of the module

This Router app is not included in the standard router firmware. Uploading of this router app is described in the Configuration manual (see Chapter Related Documents).

This router app is not v4 platform compatible.

*Modbus Logger* router app can be used for logging of communication on a Modbus RTU device connected to the serial interface of an *Advantech* router. RS232 or RS485/422 serial interfaces can be used for this purpose. Serial interface is available as an expansion port (see [5] and [6]) for some routers or can be already built-in for some models.

A meter is configuration of address, data length and read function for Modbus data capturing. Required number of meters can be specified separately for the data logging. Data for all meters are consolidated in given storage and afterward distributed (in defined intervals) to a FTP(S) server.

#### 1.2 Web interface

1

Once the installation of the module is complete, the module's GUI can be invoked by clicking the module name on the *Router apps* page of router's web interface.

Left part of this GUI contains menu with *Status* menu section, followed by *Configuration* menu section which contains the module's configuration page named as *Global*. *Customization* menu section contains only the *Return* item, which switches back from the module's web page to the router's web configuration pages. The main menu of module's GUI is shown on Figure 1.

| Status        |  |
|---------------|--|
| System Log    |  |
| Configuration |  |
| Global        |  |
| Customization |  |
| Return        |  |

Figure 1: Main menu

## 1.3 Configuration

Configuration of this router app can be done on *Global* page, under *Configuration* menu section. Configuration form is shown on Figure 2. It contains three main parts, for configuration of serial line parameters, for configuration of connection to FTP(S) server and for configuration of meters. Configuration of meters is described in detail in chapter 1.3.1. All configuration items for *Global* configuration page are described in table 1.

| Modbus logger Configuration            |        |      |
|----------------------------------------|--------|------|
| Enable Modbus logger on expansion port |        |      |
| Expansion Port                         | PORT1  | ·    |
| Baudrate                               | 9600 - | ·    |
| Data Bits                              | 8      | ·    |
| Parity                                 | none   | ·    |
| Stop Bits                              | 1      | ·    |
| Split Timeout                          | 200    | msec |
| Read Period                            | 10     | sec  |
| Cache                                  | RAM    | •    |
| FTPES enable                           |        |      |
| TLS auth type                          |        |      |
| Remote URL                             |        |      |
| Username                               |        |      |
| Password                               |        |      |
| Send Period                            | 5      | min  |
| Meters<br>[Add Meter]                  |        |      |
| Apply                                  |        |      |

Figure 2: Configuration page

| Item           | Description                                                                                                    |
|----------------|----------------------------------------------------------------------------------------------------|
| Enable Modbus  | If enabled, logging functionality of the module is turned                                                                                                    |
| sion port      | on.                                                                                                    |
| Expansion Port | Choose expansion port (port1 or port2) with serial inter-<br>face for <i>Modbus</i> data logging. Port1 corresponds with <i>ttyS0</i> device, port2 with <i>ttyS1</i> device mapped in the ker-<br>nel. |
| Baudrate       | Choose baudrate for <i>Modbus</i> communication.                                                                                                    |
| Data Bits      | Choose data bits for Modbus communication.                                                                                                    |
|                | Continued on the next page                                                                                                    |

| Item          | Description                                                                                                    |
|---------------|----------------------------------------------------------------------------------------------------|
| Parity        | Choose parity for <i>Modbus</i> communication.                                                                                                    |
| Stop Bits     | Choose stop bits for <i>Modbus</i> communication.                                                                                                    |
| Split Timeout | Maximum time interval which is allowed between two of received bytes. If exceeded, the data are treated as invalid.                                                                                                    |
| Read Period   | Time period for capturing data from the <i>Modbus</i> device.<br>Minimum value is 5 seconds.                                                                                                    |
| Cache         | Select destination for the module data storage. Logged<br>data are stored into this destination as files and deleted<br>once successfully sent to the destination server. There<br>are these three options:<br>• RAM - store to RAM memory,<br>• SDC - store to SD card,<br>• USB - store to USB disk. |
| FTPES enable  | Enables FTPES connection - FTP that adds support for<br>the Transport Layer Security (TLS). Remote URL ad-<br>dress starts with ftp://                                                                                                    |
| TLS auth type | Specification of the type for TLS authentication (parameter for the <i>curl</i> program). Currently, only TLS-SRP option is supported. Enter this string (without the quotation marks): " <i>-tlsauthtype=SRP</i> ".                                                                                   |
| Remote URL    | Remote URL of directory on an FTP(S) server for data storage. This address must be terminated by backslash.                                                                                                    |
| Username      | Username for access to the FTP(S) server.                                                                                                    |
| Password      | Password for access to the FTP(S) server.                                                                                                    |
| Send Period   | Time interval in which the data captured locally on the router will be stored to the FTP(S) server. Minimum value is 5 minutes.                                                                                                    |
| Meters        | Definition of meters. For more information see Chapter 1.3.1.                                                                                                    |
| Apply         | Button to save and apply all changes made in this con-<br>figuration form.                                                                                                    |

Continued from previous page

Table 1: Configuration items description

#### 1.3.1 Meters configuration

A meter is configuration of address, data length and read function for Modbus data capturing. Required number of meters can be specified separately for the data logging. A new meter definition can be done by clicking on *[Add Meter]* link in *Meters* section of the configuration page, see Figure 2. Configuration form for a new meter is shown on Figure 3.

|                  | Modbus logger New Mete | ſ                    |
|------------------|------------------------|----------------------|
| Meter Address    | 1                      |                      |
| Start Address    | 0                      |                      |
| Number Of Values | 1                      | (Registers or Coils) |
| Read Function    | 3 🗸                    |                      |
| Add Meter        |                        |                      |

Figure 3: New meter configuration

Description of all items required for a new meter configuration is described in table 2. To delete an existing meter click on *[Delete]* button on the main configuration screen, see Figure 4.

| ltem             | Description                                      |  |
|------------------|--------------------------------------------------|--|
| Meter Address    | Address of slave device (from 1 to 247).         |  |
| Start Address    | Start reference of registers/coils address.      |  |
| Number of Values | Number of registers/coils values to be captured. |  |
| Read Function    | Chose number of read function from:              |  |
|                  | 1 = Read Coils                                   |  |
|                  | 3 = Read Holding Registers                       |  |
|                  | 4 = Read Input Registers                         |  |
| Add Meter        | Button to add new configuration of meter.        |  |

Table 2: Meter items description

## 1.4 Configuration example

Example of module's configuration is shown on Figure 2. In this example, the data will be captured from Modbus RTU device connected to the first serial interface every 5 seconds. Captured are data from Modbus slave device with address 120 and there is definition of two different meters. The first meter reads 10 coil values starting at coil number 10. The second meter reads 100 registers starting at register number 4001.

|                                                                                                    | Modbus logge             | r Configuration |  |
|----------------------------------------------------------------------------------------------------|--------------------------|-----------------|--|
| 🔲 Enable Modbus                                                                                                    | logger on expansion port |                 |  |
| Expansion Port                                                                                                    | PORT1                    |                 |  |
| Baudrate                                                                                                    | 9600 🔻                   |                 |  |
| Data Bits                                                                                                    | 8 🔻                      |                 |  |
| Parity                                                                                                    | none 🔻                   |                 |  |
| Stop Bits                                                                                                    | 1 •                      |                 |  |
| Split Timeout                                                                                                    | 200                      | msec            |  |
| Read Period                                                                                                    | 5                        | sec             |  |
| Cache                                                                                                    | RAM -                    |                 |  |
| FTPES enable                                                                                                    |                          |                 |  |
| TLS auth type                                                                                                    |                          |                 |  |
| Remote URL                                                                                                    | ftps://myftpsrv.com/     |                 |  |
| Username                                                                                                    | mylogin                  |                 |  |
| Password                                                                                                    | mypassword               |                 |  |
| Send Period                                                                                                    | 5                        | min             |  |
| Meters<br>[Delete] Meter ID 1: modbus address 120, start coil 10, 20 coils, function 1> 0<br>[Delete] Meter ID 2: modbus address 120, start register 4001, 100 registers, function 3> 2<br>[Add Meter] |                          |                 |  |
| Apply                                                                                                    | Apply                    |                 |  |

Figure 4: Configuration example

## 1.5 System Log

Log messages are available on *System Log* page, under *Status* menu section. This log contains log messages for this router app, but also all other router's system messages and is exactly the same as the system log available on *System Log* page in router's *Status* menu section. An example of this log is shown on Figure 5.

| System Log                                                                                                    |
|----------------------------------------------------------------------------------------------------|
| System Messages                                                                                                    |
| 2023-07-27 13:21:28 modbus_logger[1384]: starting read meter 2<br>2023-07-27 13:21:38 modbus_logger[1384]: starting read meter 1<br>2023-07-27 13:21:49 modbus_logger[1384]: starting read meter 2<br>2023-07-27 13:21:49 modbus_logger[1384]: starting read meter 2<br>2023-07-27 13:21:49 modbus_logger[1384]: starting read meter 1<br>2023-07-27 13:21:59 modbus_logger[1384]: starting read meter 2<br>2023-07-27 13:21:99 modbus_logger[1384]: starting read meter 2<br>2023-07-27 13:21:99 modbus_logger[1384]: starting read meter 2<br>2023-07-27 13:22:09 modbus_logger[1384]: starting read meter 1<br>2023-07-27 13:22:20 modbus_logger[1384]: starting read meter 1<br>2023-07-27 13:22:20 modbus_logger[1384]: starting read meter 1<br>2023-07-27 13:22:20 modbus_logger[1384]: starting read meter 1<br>2023-07-27 13:22:30 modbus_logger[1384]: starting read meter 1<br>2023-07-27 13:22:30 modbus_logger[1384]: starting read meter 1<br>2023-07-27 13:22:40 modbus_logger[1384]: starting read meter 1<br>2023-07-27 13:22:41 modbus_logger[1384]: starting read meter 2<br>2023-07-27 13:22:44 pure-ftpd: (?p127.0.0.1) [INFO] New connection from 127.0.0.1<br>2023-07-27 13:22:44 pure-ftpd: (?p127.0.0.1) [INFO] New connection from user root by (uid=0) |
| 2023-07-27 13:22:44 pure-ftpd: pam_unix(pure-ftpd:session): session closed for user root<br>2023-07-27 13:22:44 pure-ftpd: (?0217.0.0.1) [INFO] root is now logged in<br>2023-07-27 13:22:44 pure-ftpd: (root@127.0.0.1) [INFO] Logout.<br>2023-07-27 13:22:51 modbus_logger[1384]: starting read meter 1<br>2023-07-27 13:22:52 modbus_logger[1384]: starting read meter 2<br>2023-07-27 13:22:52 modbus_logger[1384]: starting read meter 1<br>2023-07-27 13:22:52 modbus_logger[1384]: starting read meter 2<br>2023-07-27 13:22:52 modbus_logger[1384]: starting read meter 2                                                                                                    |
| Save Log Save Report                                                                                                    |

Figure 5: Example of System Log

## 1.6 Log file contents

The Modbus Logger module generates log files to record communication data from the Modbus RTU device. Each log file is created with a specific format and contains information related to the executed commands. The log files are named using the following format: *log-YYYY-MM-dd-hh-mm-ss* (where "YYYY" represents the year, "MM" the month, "dd" the day, "hh" the hour, "mm" the minute, and "ss" the second of the execution time).

The contents of each log file follow a specific structure, which is detailed below:

m0:2023-06-23-13-14-03:01 03 06 00 64 00 c8 01 2c d1 0e

"m0" represents the identifier of the user-defined meters.

"2023-06-23-13-14-03" shows the date and time when the Modbus command was executed, in the format "YYYY-MM-dd-hh-mm-ss".

The rest of the line represents the received Modbus command in hexadecimal format.

The log file contains lines for each executed Modbus command, and each line follows the same structure as shown in the example above.

# 2. Related Documents

- [1] Advantech Czech: Expansion Port RS232 User Manual (MAN-0020-EN)
- [2] Advantech Czech: Expansion Port RS485/422 User Manual (MAN-0025-EN)

You can obtain product-related documents on *Engineering Portal* at *icr.advantech.com* address.

To get your router's *Quick Start Guide*, *User Manual*, *Configuration Manual*, or *Firmware* go to the *Router Models* page, find the required model, and switch to the *Manuals* or *Firmware* tab, respectively.

The *Router Apps* installation packages and manuals are available on the *Router Apps* page.

For the *Development Documents*, go to the *Development* page.